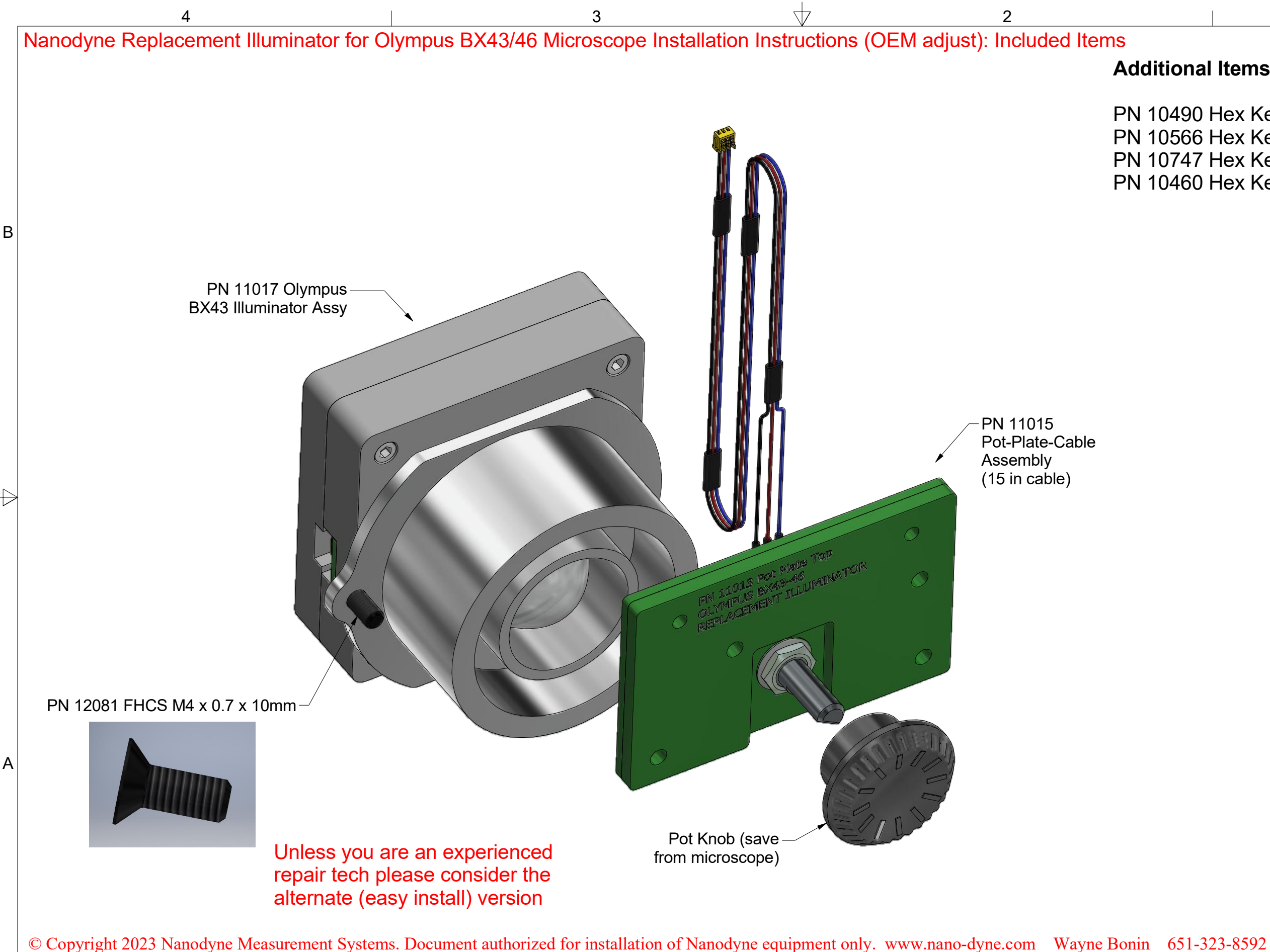

4

3

Δ

2

## Additional Items Included But Not Shown:

- PN 10490 Hex Key 5/64 inch (for set screw)
- PN 10566 Hex Key 2.5mm Long Arm (for M4 screw)
- PN 10747 Hex Key 3mm
- PN 10460 Hex Key 4mm

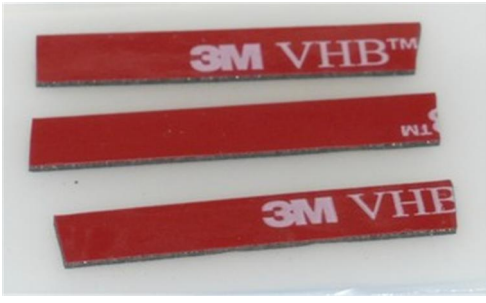

В

А

Tape to secure wires.

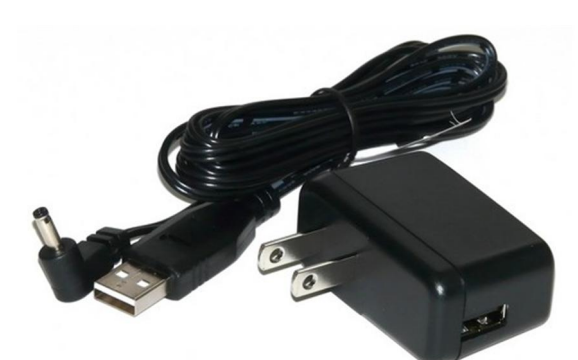

PN 10733 Power Supply - XP Power 5V 1A and PN 10734 Cable Assy 1.35mm ID x 3.5mm OD RA plug to USB A, 6 foot.

The illuminator may be powered by plugging the cable into the power supply provided, or into a suitable USB port on a computer or other device.

Power supplies are subject to substitution without notice due to availability issues and changes in regulations.

| Han-Seung Yang                                                   | 3/13/2023       |          |  |
|------------------------------------------------------------------|-----------------|----------|--|
| PN 11018 Olympus BX4<br>Illuminator System Insta<br>(OEM Adjust) | 3_46<br>llation | REV<br>5 |  |
| SHEET                                                            | 1 OF            | 14       |  |

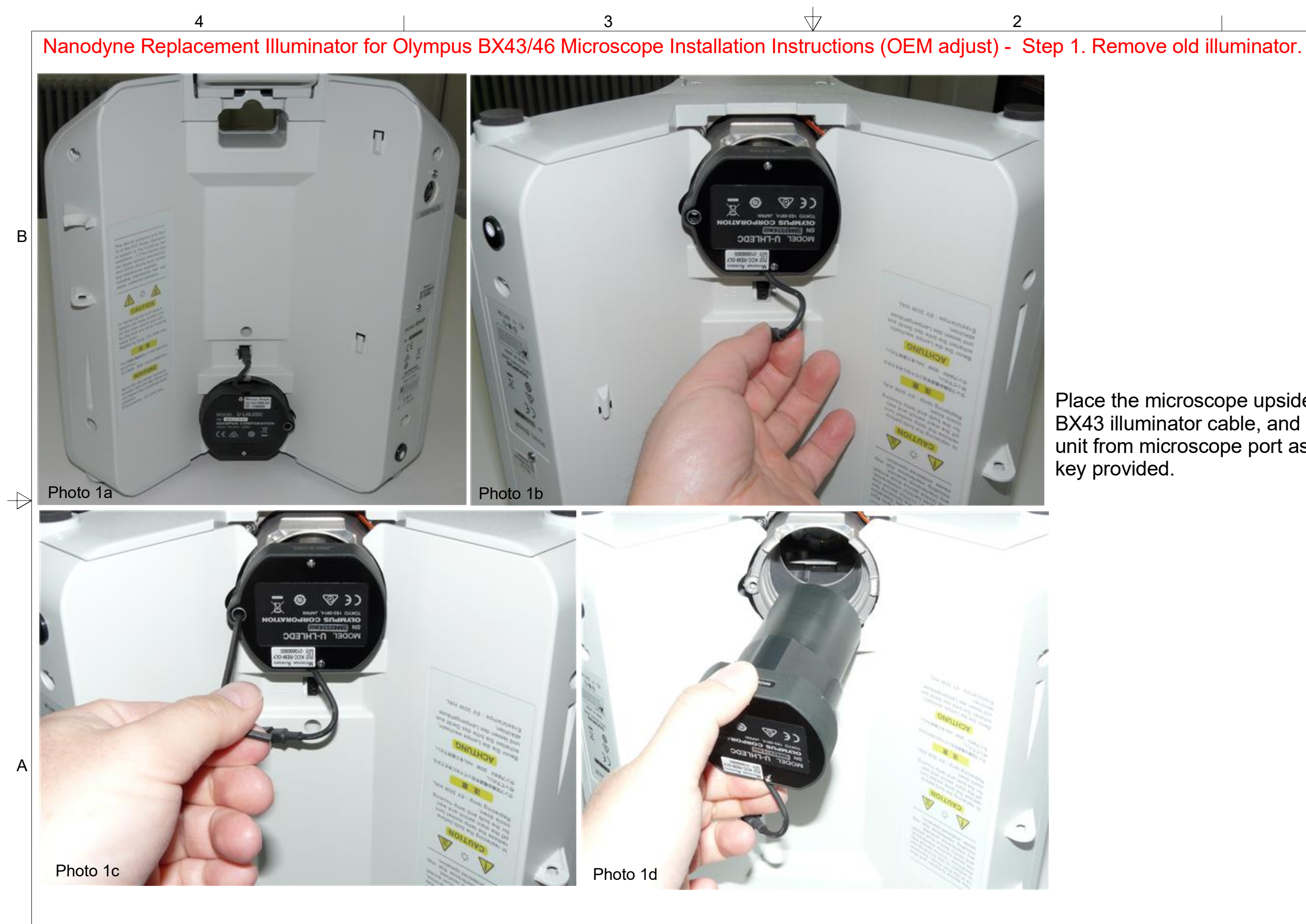

© Copyright 2020 Nanodyne Measurement Systems. Document authorized for installation of Nanodyne equipment only. www.nano-dyne.com Wayne Bonin 651-323-8592 3

4

## Place the microscope upside down, unplug the existing BX43 illuminator cable, and unscrew the existing illuminator unit from microscope port as shown, using the 3mm hex

В

А

| Han-Seung Yang                                                              | 3/13/  | 3/13/2023 |    |
|-----------------------------------------------------------------------------|--------|-----------|----|
| PN 11018 Olympus BX43_46<br>Illuminator System Installation<br>(OEM Adjust) |        | REV<br>5  |    |
| S                                                                           | HEET 2 | OF        | 14 |

2

Δ

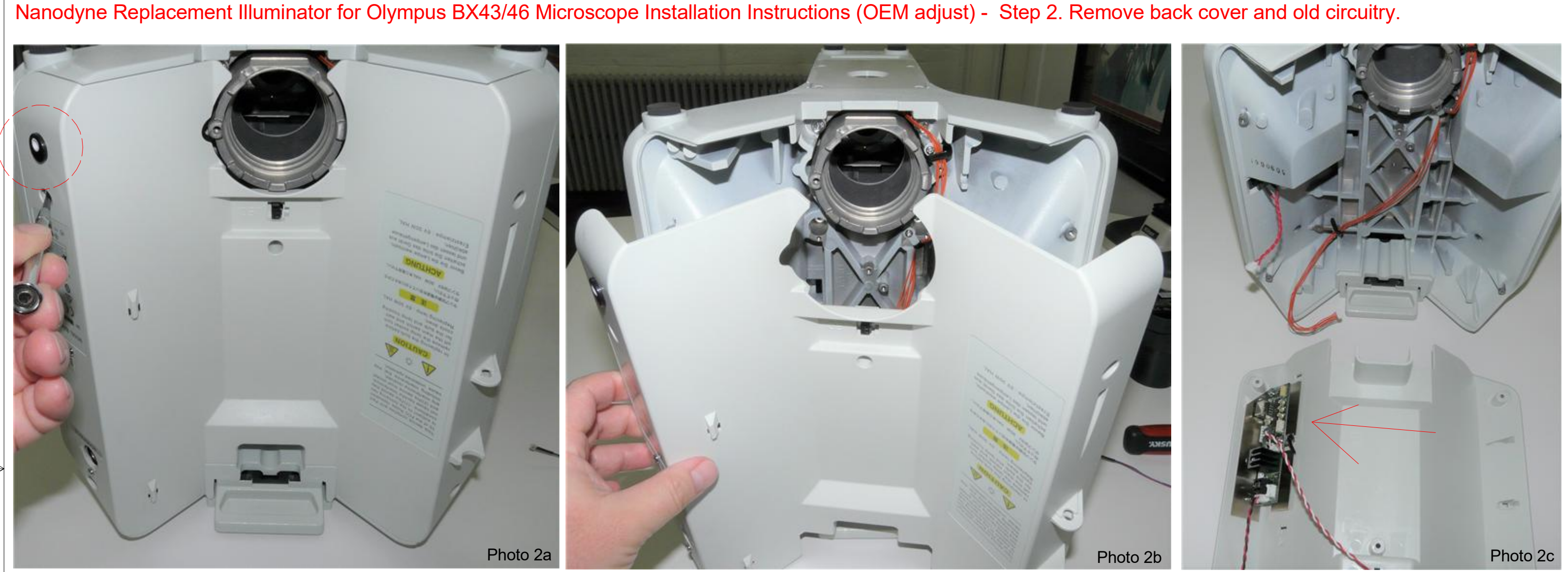

Disassemble back cover. Note that after installation of the Nanodyne illuminator, there should be no power connections left in place to the DC power inlet (red circle).

\*\* Safety and misc. \*\*

А

Regardless whether the original circuitry is left in place or removed, be sure there is no possibility of electrical hazard in case an unfamiliar user connects power to the old DC input.

We recommend removing the power cable from the DC input connector. It should be cut short so there is no possibility it could be connected to the original circuitry, or insulated with heat shrink tubing or electrical tape.

© Copyright 2020 Nanodyne Measurement Systems. Document authorized for installation of Nanodyne equipment only. www.nano-dyne.com Wayne Bonin 651-323-8592 3

2

The original illuminator circuitry (red arrow) is completely replaced by the Nanodyne equipment which is powered by a universal input wall plug power supply with low voltage DC output.

The original circuitry may be left in place, or removed as it is no longer used.

> Han-Seung Yang 3/13/2023 PN 11018 Olympus BX43 46 Illuminator System Installation REV (OEM Adjust) 5 SHEET 3 OF 14

В

 $\leftarrow$ 

A

Nanodyne Replacement Illuminator for Olympus BX43/46 Microscope Installation Instructions (OEM adjust) - Step 3. Remove original cables and pull out base unit.

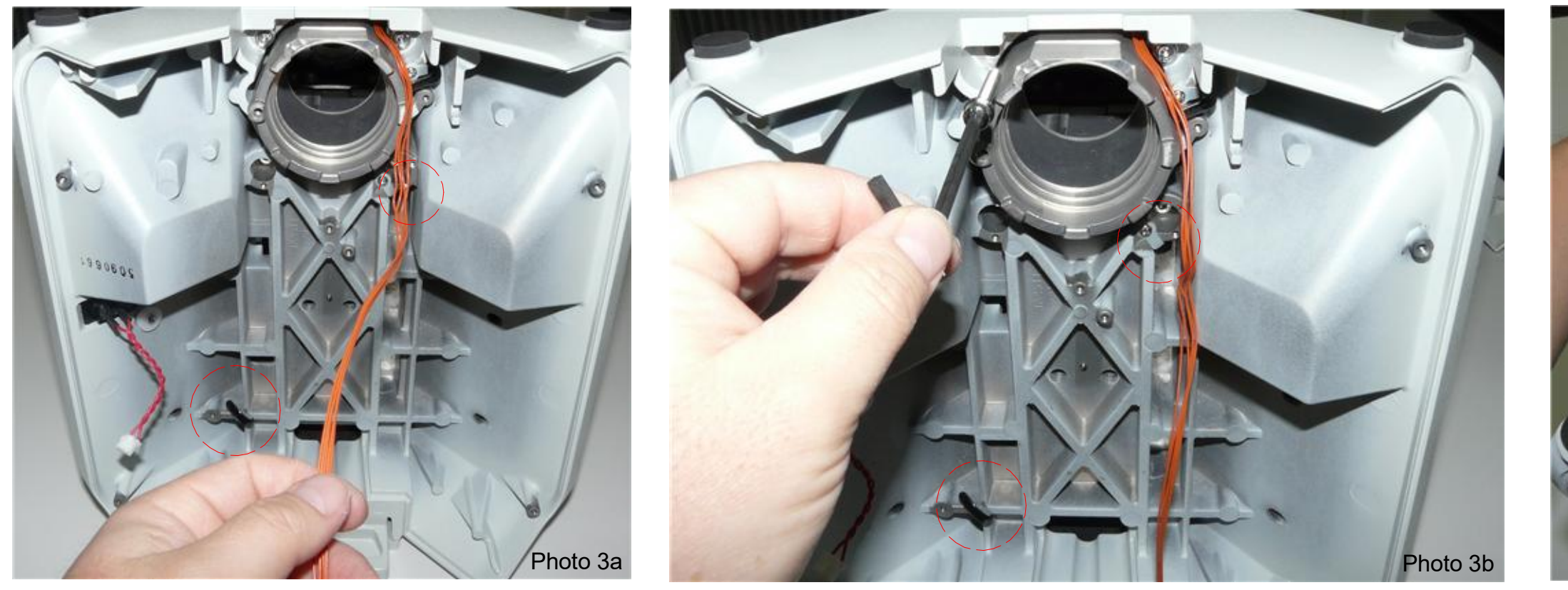

Pull out original pot cable from the existing cable ties (red circles). Unscrew using 4mm hex key and pull out the base unit as shown above.  $\rightarrow$ 

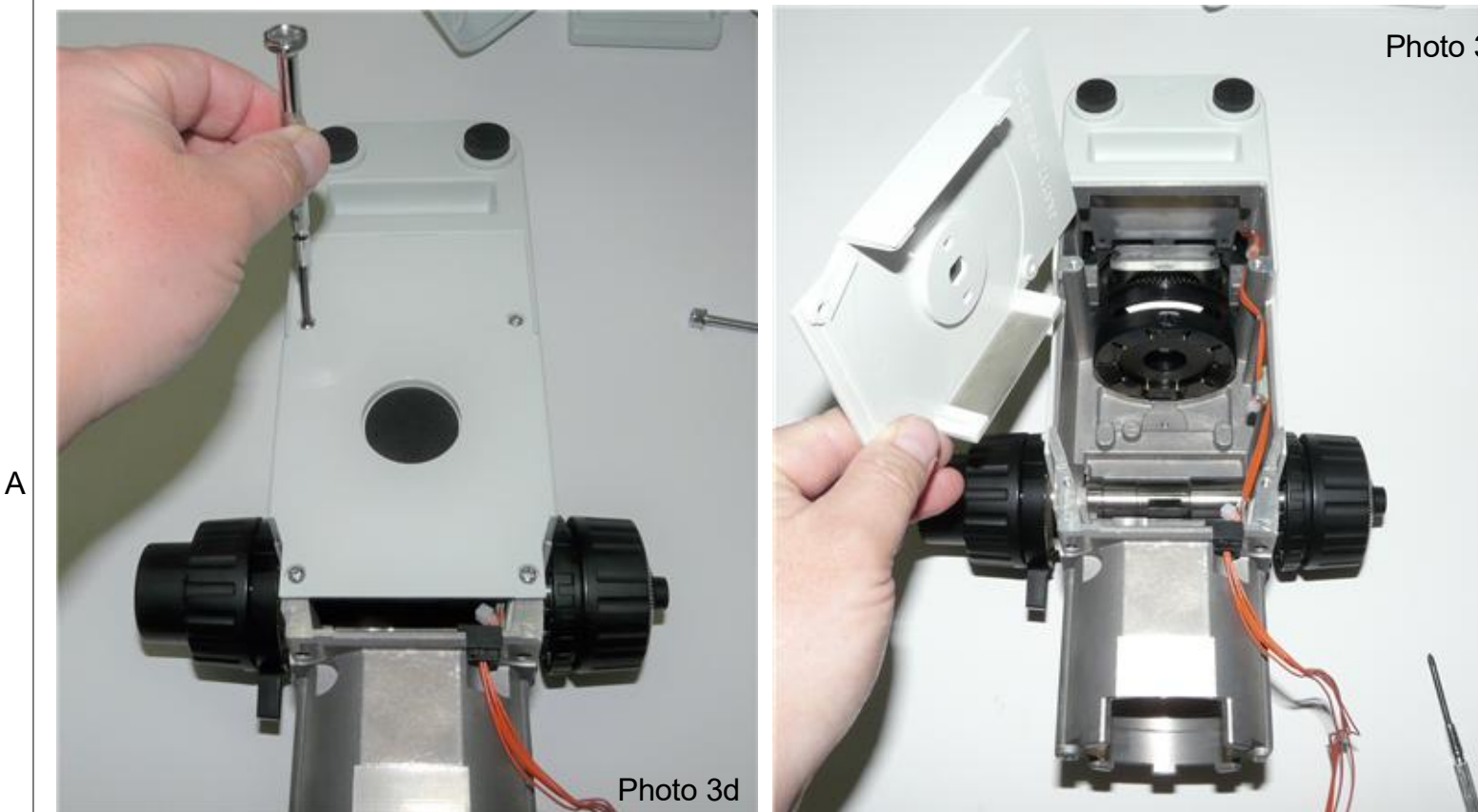

Photo 3e

Δ

Unscrew and pull out the base cover as shown in left.

© Copyright 2020 Nanodyne Measurement Systems. Document authorized for installation of Nanodyne equipment only. www.nano-dyne.com Wayne Bonin 651-323-8592

4

В

2

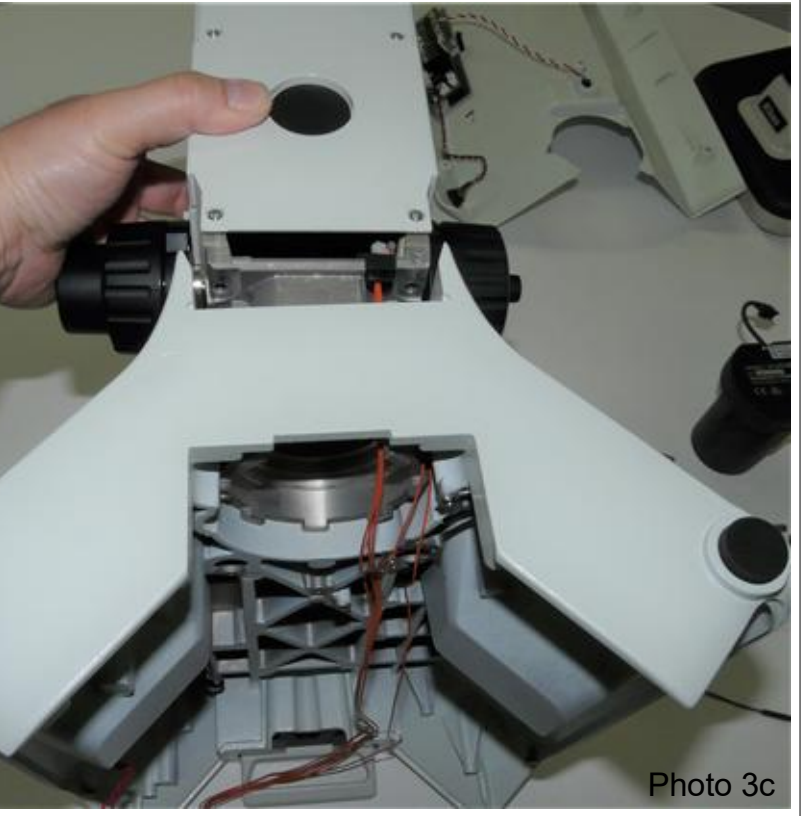

Han-Seung Yang 3/13/2023 PN 11018 Olympus BX43 46 Illuminator System Installation REV (OEM Adjust) 5 SHEET 4 OF 14

А

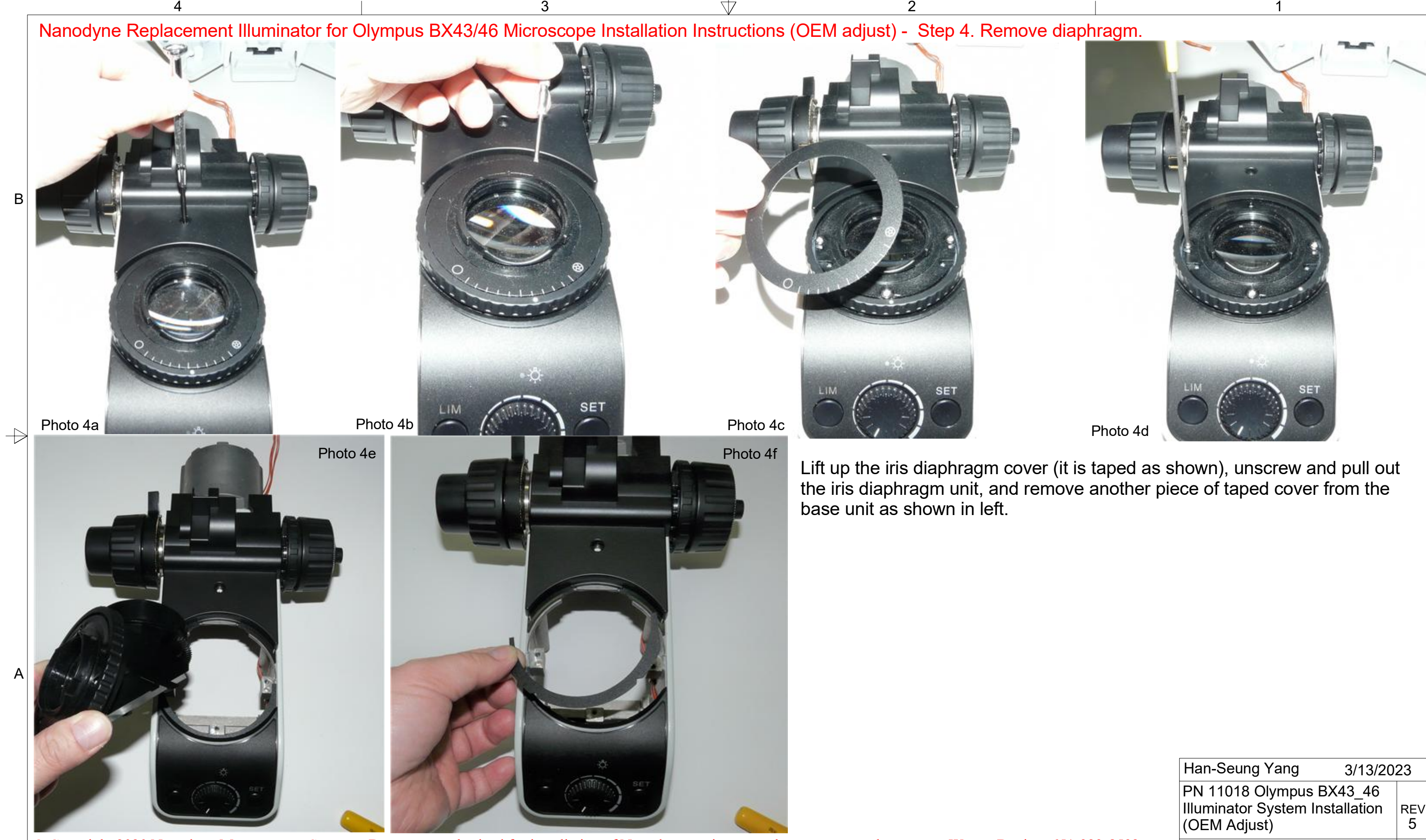

 $\Delta$ 

© Copyright 2020 Nanodyne Measurement Systems. Document authorized for installation of Nanodyne equipment only. www.nano-dyne.com Wayne Bonin 651-323-8592

В

 $\leftarrow$ 

А

| Han-Seung Yang                                                              | 3/13/2023 |          |
|-----------------------------------------------------------------------------|-----------|----------|
| PN 11018 Olympus BX43_46<br>Illuminator System Installation<br>(OEM Adjust) |           | REV<br>5 |
| SHE                                                                         | ET 5 OF   | 14       |

Nanodyne Replacement Illuminator for Olympus BX43/46 Microscope Installation Instructions (OEM adjust) - Step 5. Remove original PCB.

3

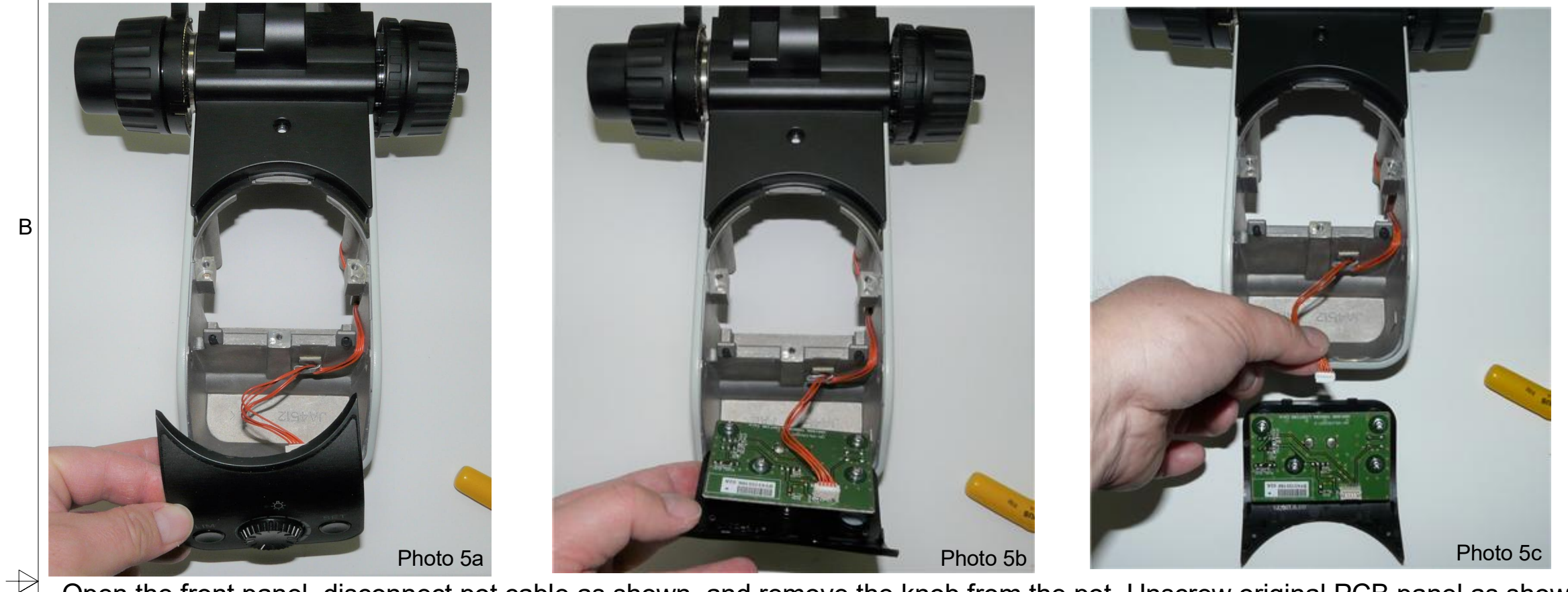

Open the front panel, disconnect pot cable as shown, and remove the knob from the pot. Unscrew original PCB panel as shown below.

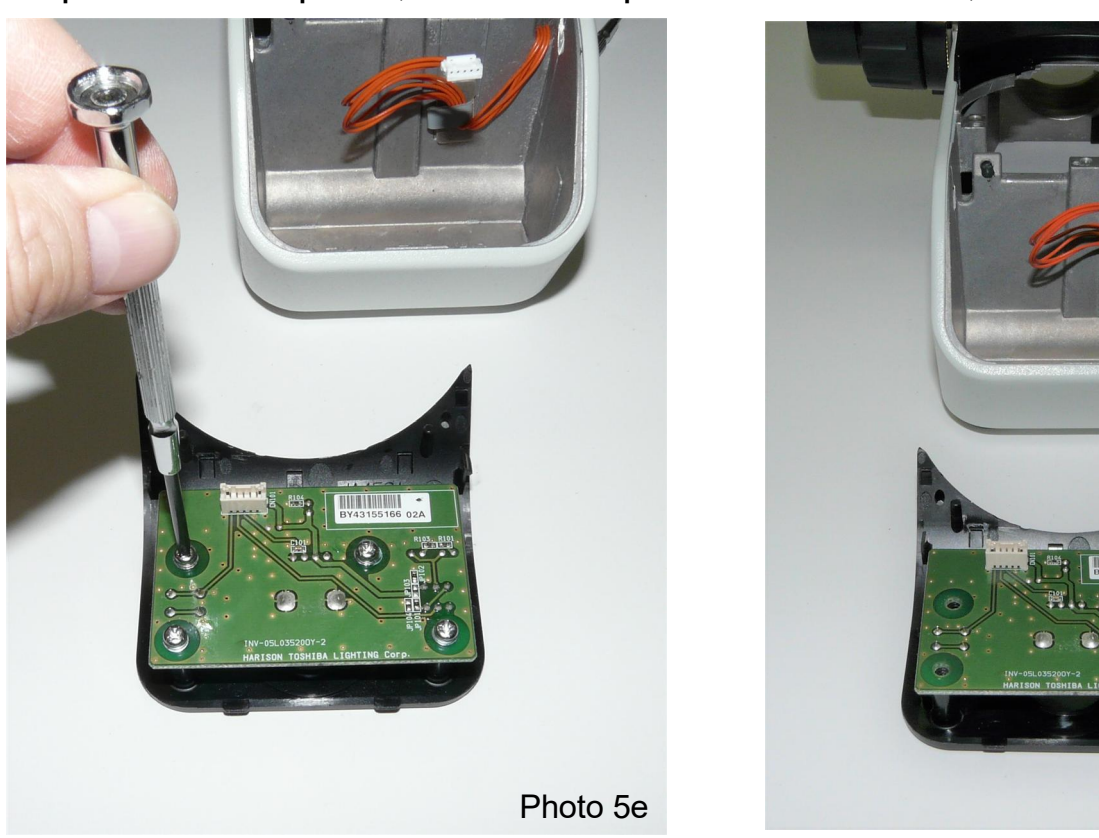

Save the screws. 2 of them will be needed to attach the Nanodyne pot plate.

2

© Copyright 2020 Nanodyne Measurement Systems. Document authorized for installation of Nanodyne equipment only. www.nano-dyne.com Wayne Bonin 651-323-8592 3

Photo 5f

Δ

4

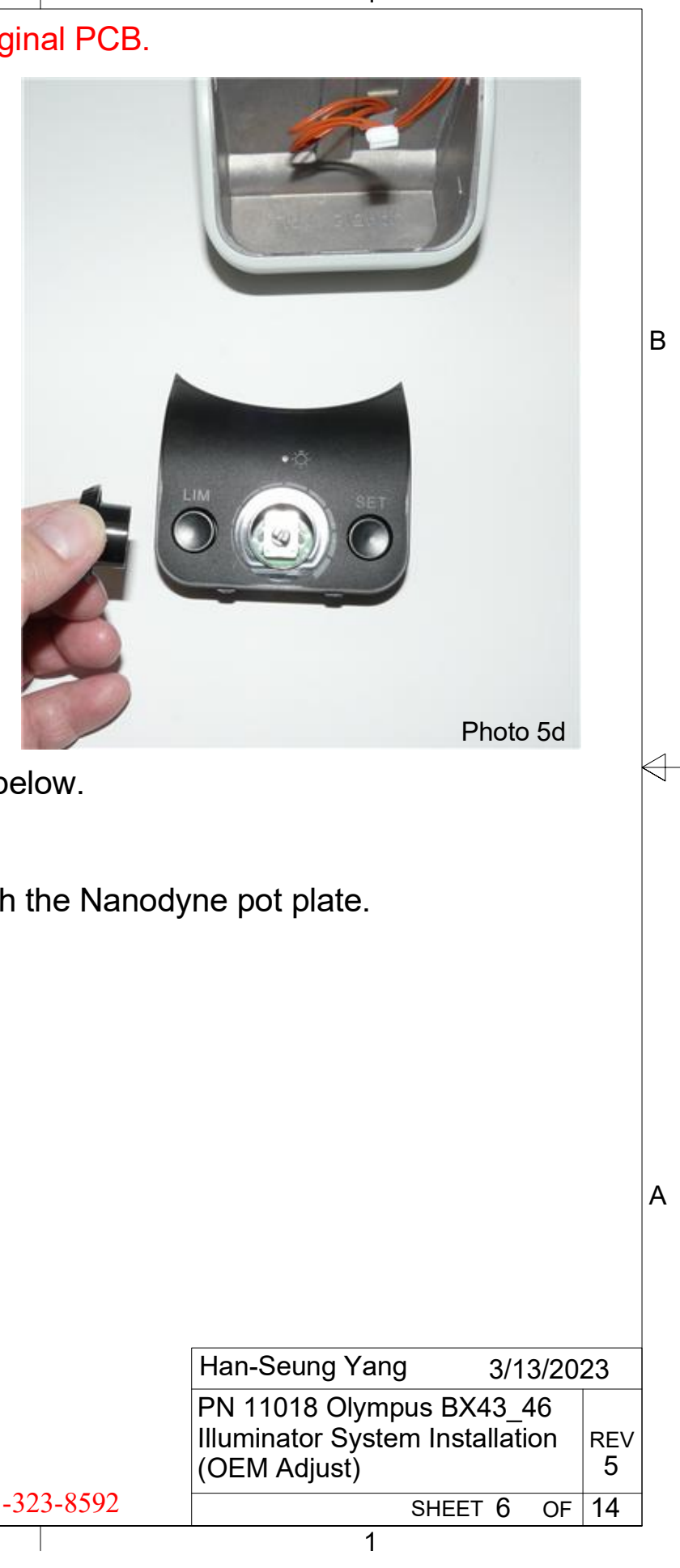

3 Nanodyne Replacement Illuminator for Olympus BX43/46 Microscope Installation Instructions (OEM adjust) - Step 6. Install Nanodyne Pot Plate Cable Assembly.

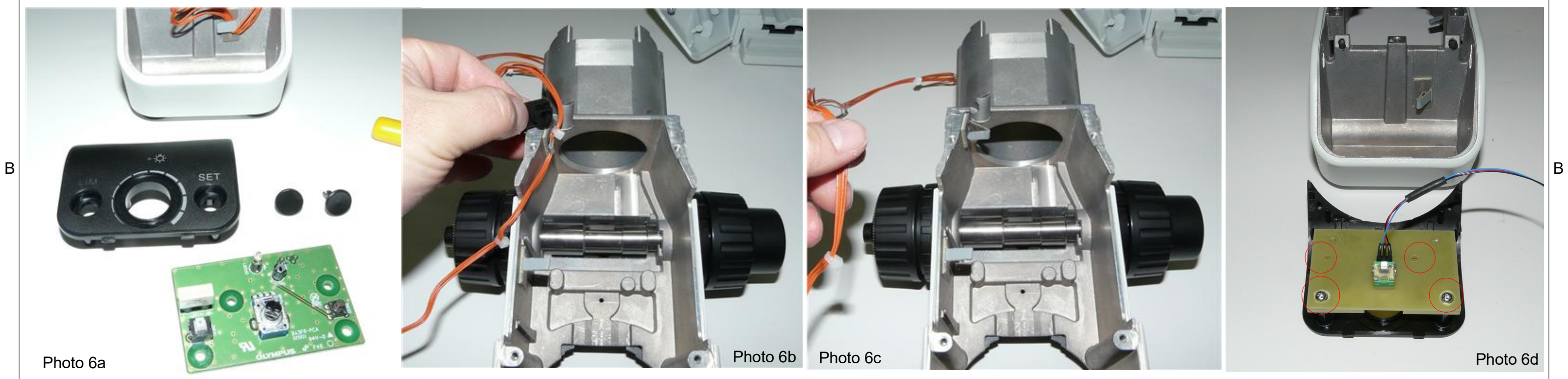

Δ

Remove the original PCB panel and pot cable as shown above. Place Nanodyne Pot Plate Cable Assembly using original screws (red circles in photo 6d), then reinstall original Pot Knob (saved from existing system) as shown below.

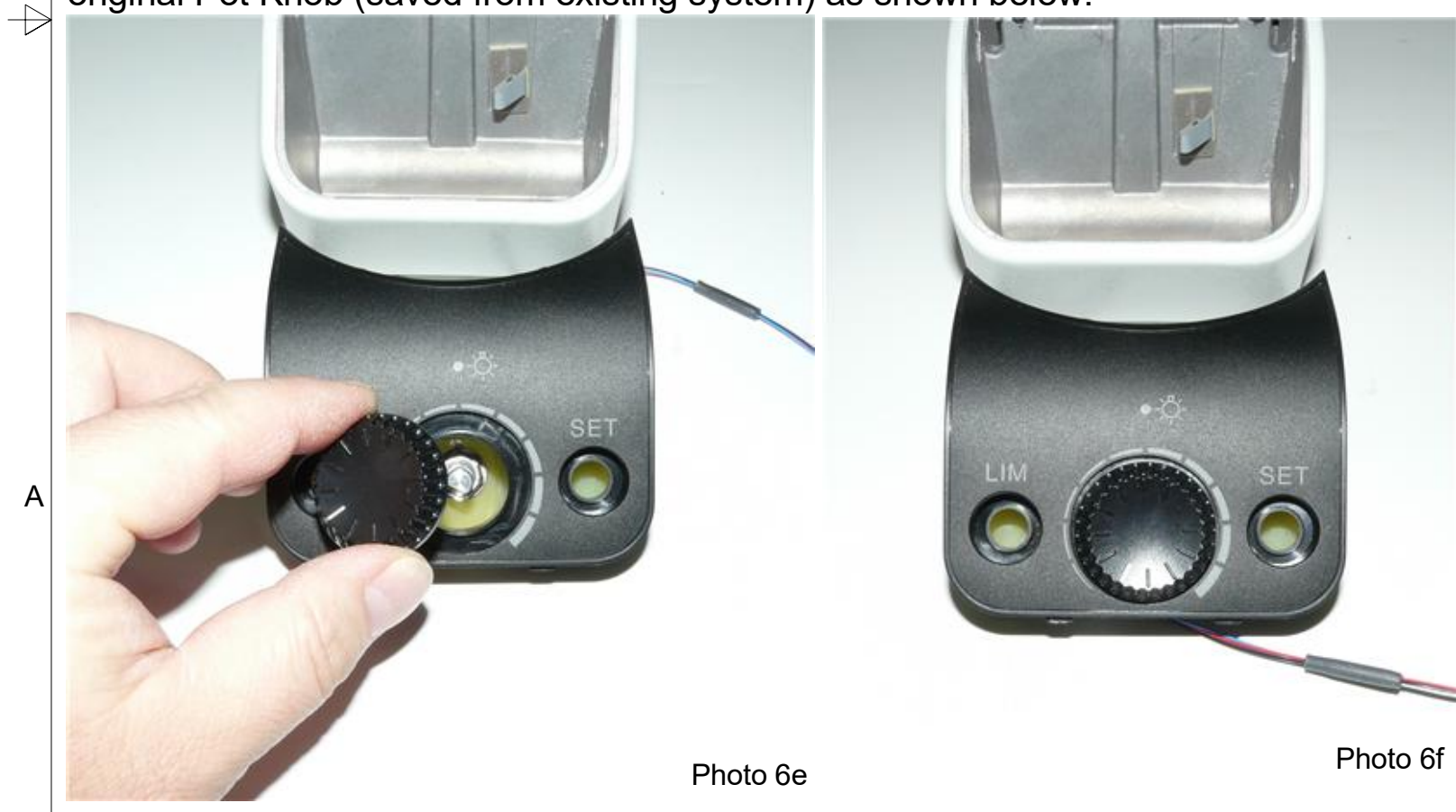

© Copyright 2020 Nanodyne Measurement Systems. Document authorized for installation of Nanodyne equipment only. www.nano-dyne.com Wayne Bonin 651-323-8592

4

| Han-Seur                           | ng Yang                               | 3/13/2023    |           | 23       |
|------------------------------------|---------------------------------------|--------------|-----------|----------|
| PN 11018<br>Illuminato<br>(OEM Adj | Olympus BX4<br>r System Insta<br>ust) | 43_<br>allat | 46<br>ion | REV<br>5 |
|                                    | SHEET                                 | 7            | OF        | 14       |

Α

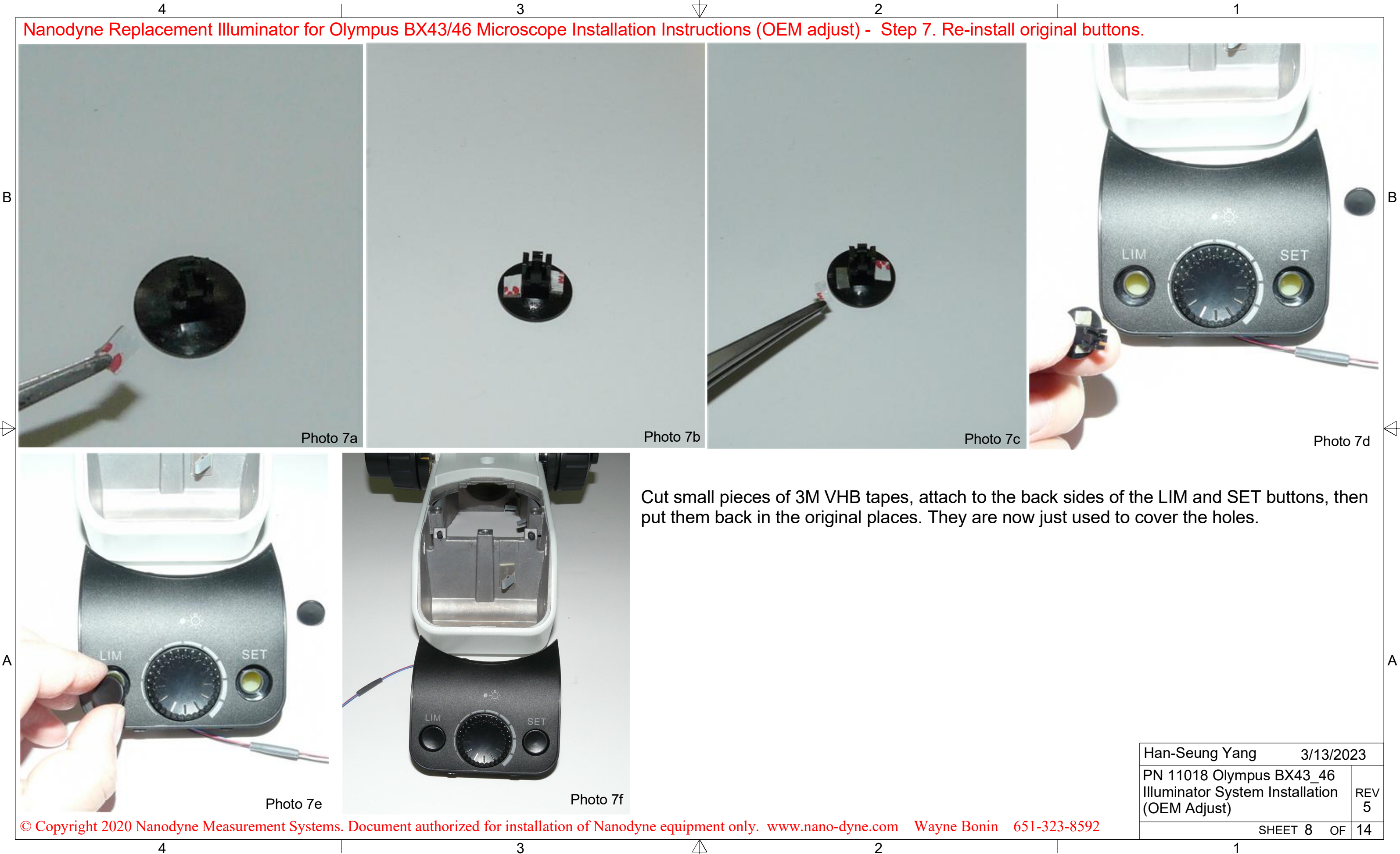

| Han-Seung Yang                                                              | 3/13/2023 |          |    |
|-----------------------------------------------------------------------------|-----------|----------|----|
| PN 11018 Olympus BX43_46<br>Illuminator System Installation<br>(OEM Adjust) |           | REV<br>5 |    |
| S                                                                           | HEET 8    | OF       | 14 |

## 3 Nanodyne Replacement Illuminator for Olympus BX43/46 Microscope Installation Instructions (OEM adjust) - Step 8. Re-install front panel and secure cables.

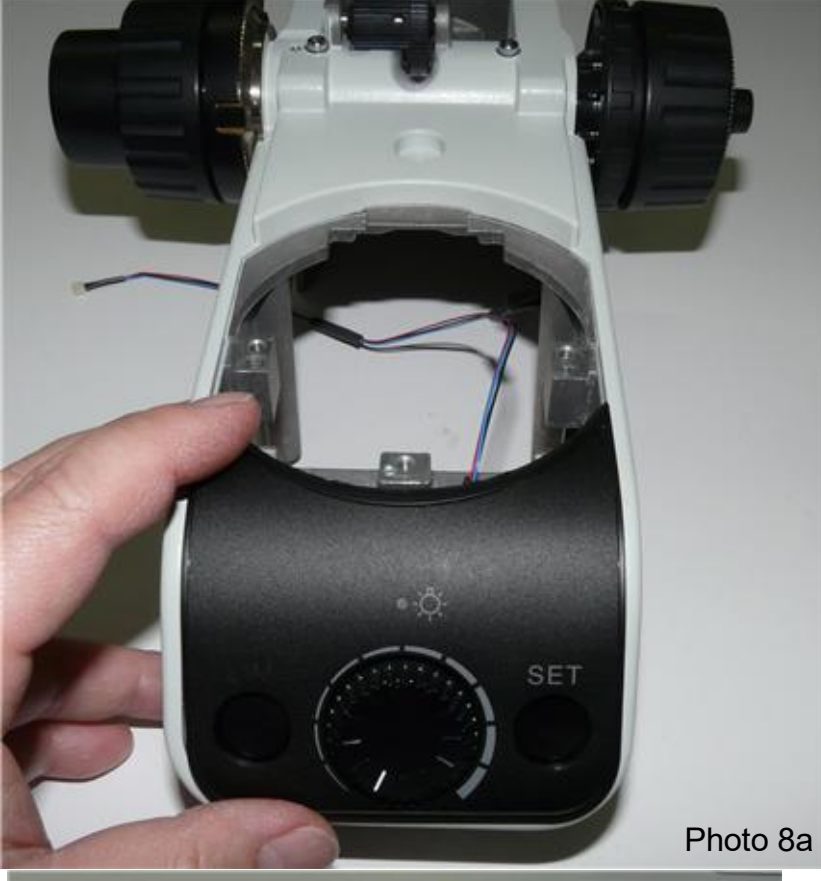

В

4

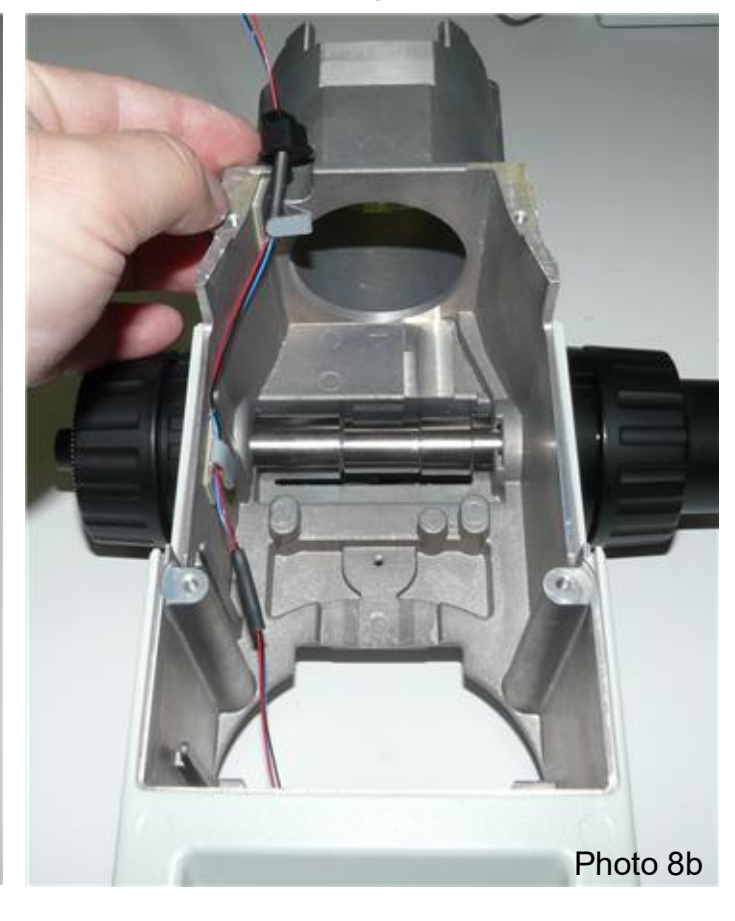

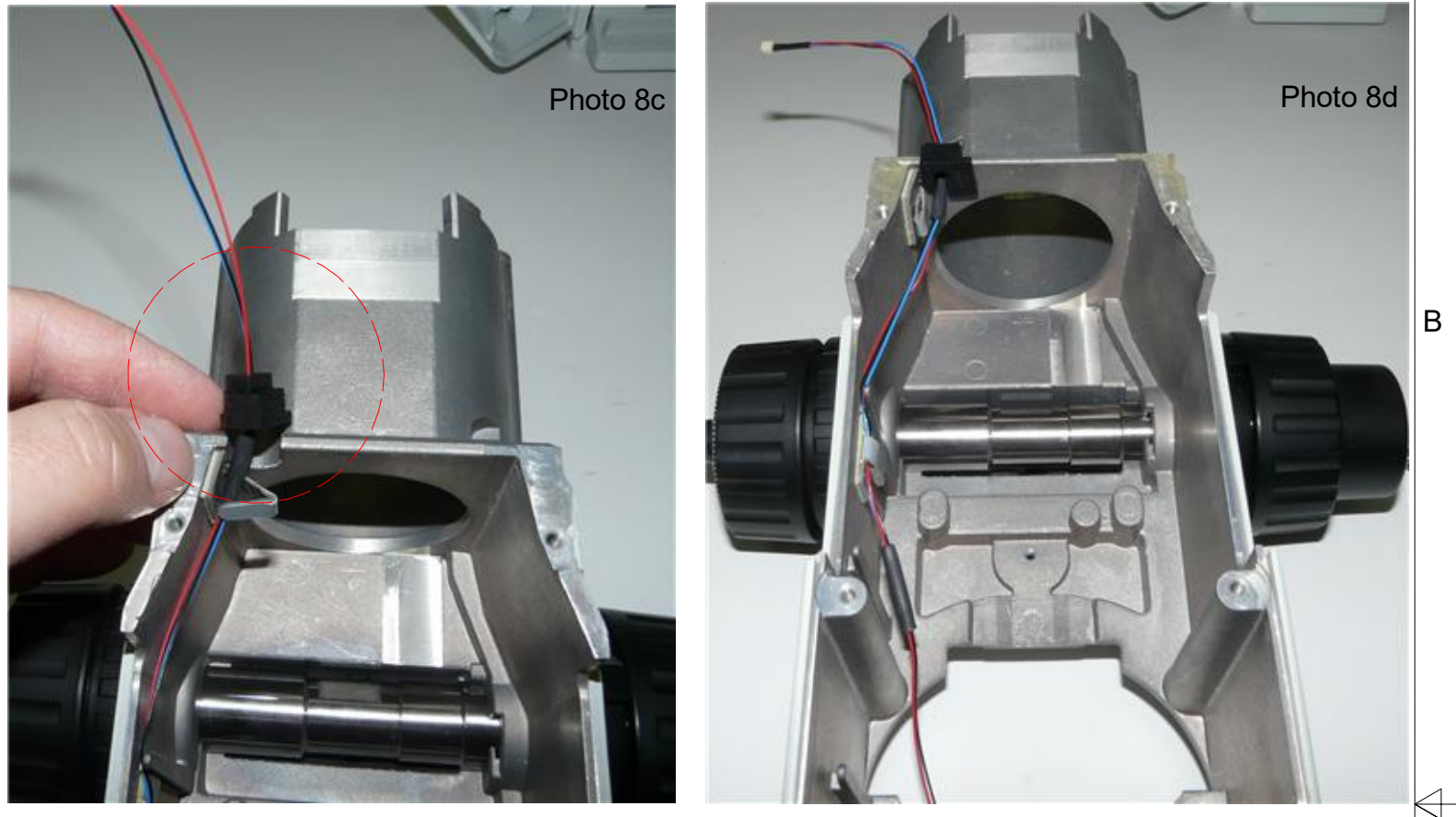

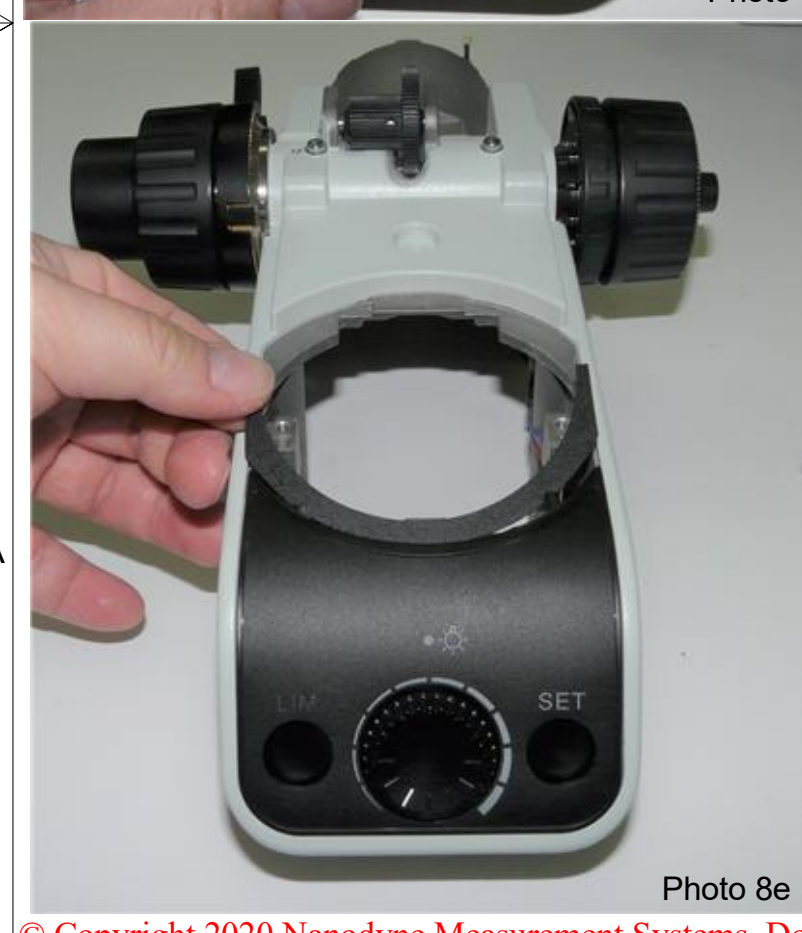

Re-install front panel and secure the cables as shown above with the existing tie wraps, to keep the cables out of the moving parts of the microscope, and the optical path from the illuminator. Insert black rubber guide (red circle) to the right place and attach the original taped cover from the base unit as shown in left.

© Copyright 2020 Nanodyne Measurement Systems. Document authorized for installation of Nanodyne equipment only. www.nano-dyne.com Wayne Bonin 651-323-8592 3

Δ

| Han-Seung Yang                                                              | 3/1     | 3/13/2023 |    |
|-----------------------------------------------------------------------------|---------|-----------|----|
| PN 11018 Olympus BX43_46<br>Illuminator System Installation<br>(OEM Adjust) |         | REV<br>5  |    |
|                                                                             | SHEET 9 | OF        | 14 |

А

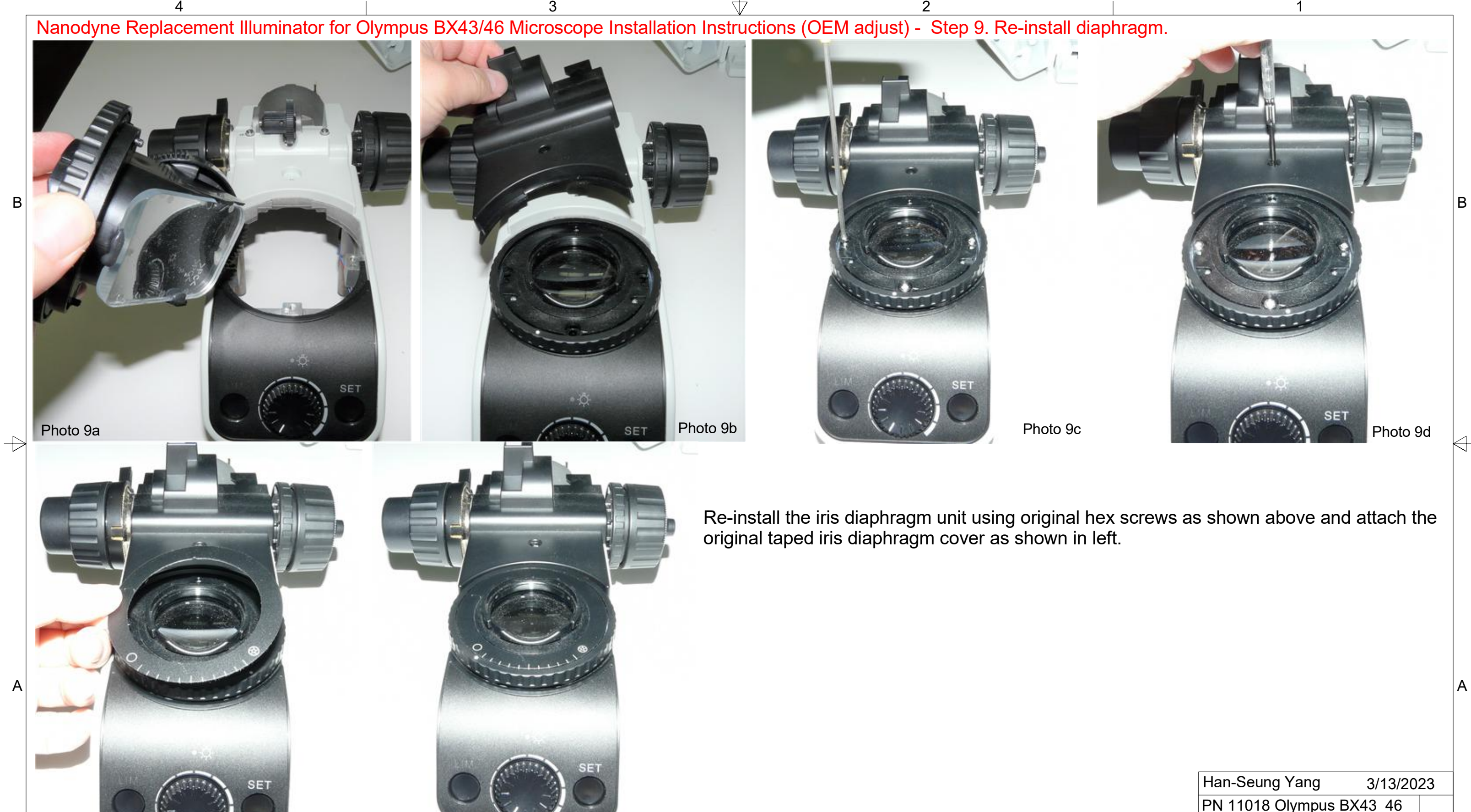

© Copyright 2020 Nanodyne Measurement Systems. Document authorized for installation of Nanodyne equipment only. www.nano-dyne.com Wayne Bonin 651-323-8592

Photo 9f

4

Photo 9e

3

Δ

| Han-Seung Yang 3/13/20                                                      | 23       |
|-----------------------------------------------------------------------------|----------|
| PN 11018 Olympus BX43_46<br>Illuminator System Installation<br>(OEM Adjust) | REV<br>5 |
| SHEET 10 OF                                                                 | 14       |

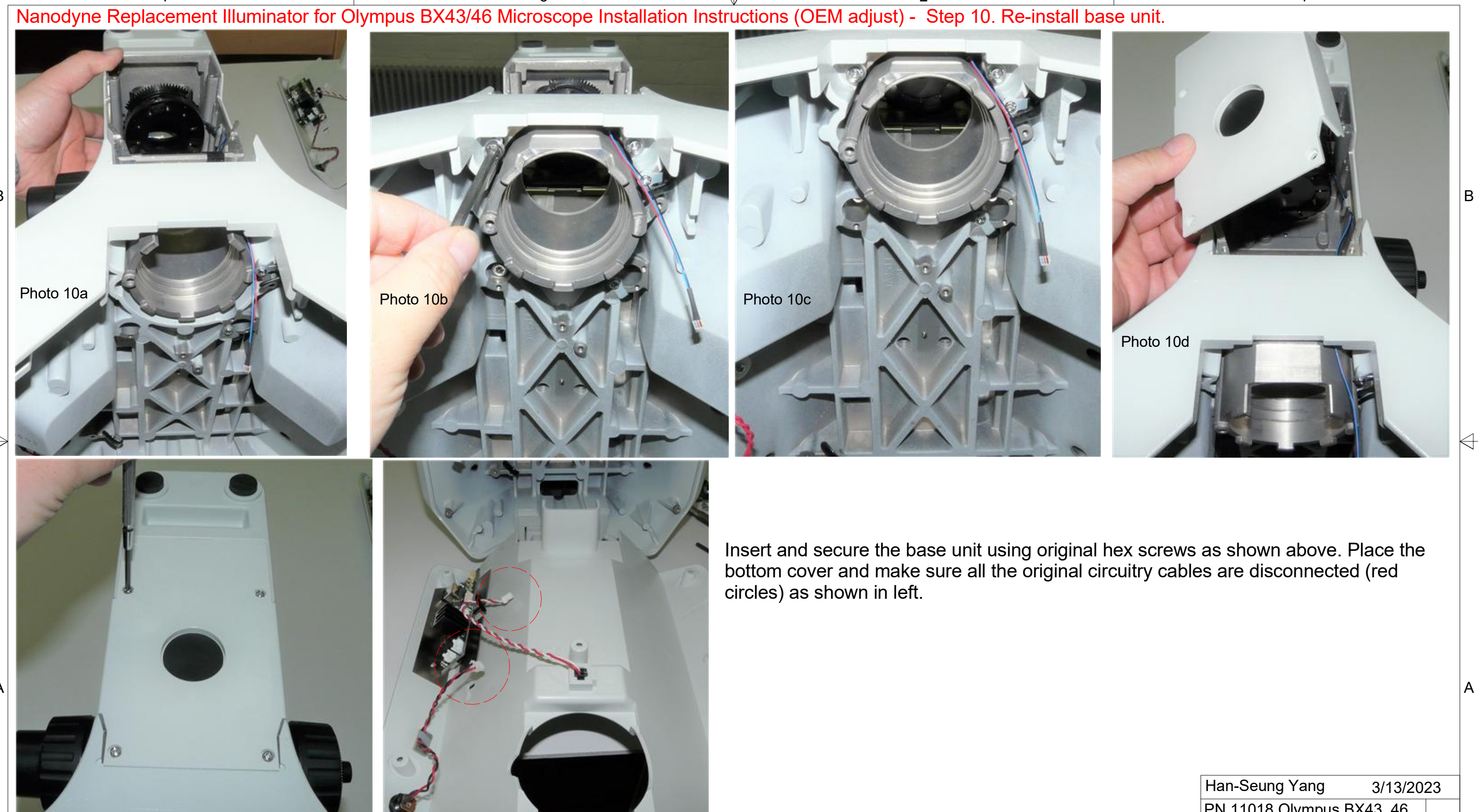

Δ

© Copyright 2020 Nanodyne Measurement Systems. Document authorized for installation of Nanodyne equipment only. www.nano-dyne.com Wayne Bonin 651-323-8592

Photo 10e

Photo 10f

| Han-Seung Yang                                              | 3/13                 | 3/202   | 23       |
|-------------------------------------------------------------|----------------------|---------|----------|
| PN 11018 Olympus E<br>Illuminator System In<br>(OEM Adjust) | 3X43_4<br>istallatio | 6<br>on | REV<br>5 |
| SHE                                                         | EET 11               | OF      | 14       |

Α

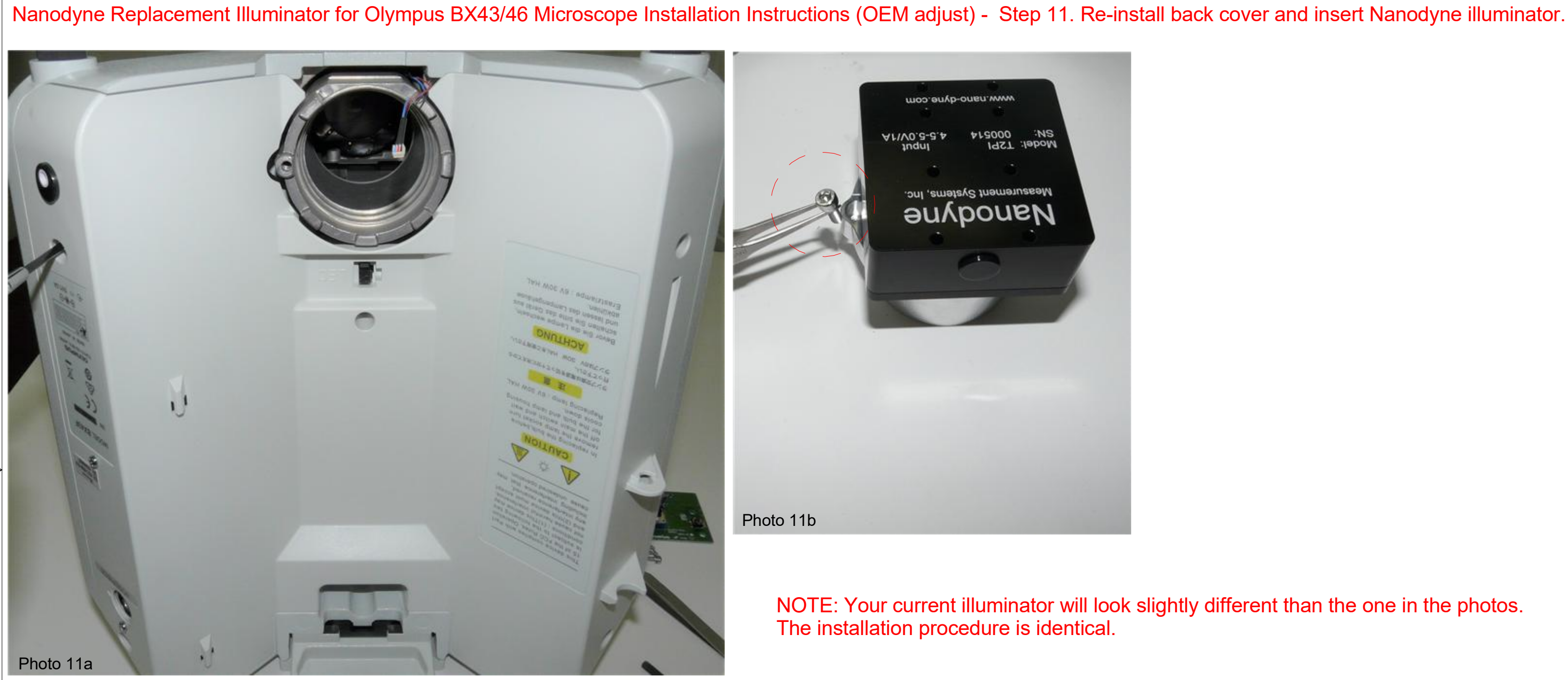

3

Re-install the back cover, insert PN 11021 hex screw (red circle) to the screw hole of the Nanodyne adapter as shown above, and insert Nanodyne adapter to the microscope port.

Δ

© Copyright 2020 Nanodyne Measurement Systems. Document authorized for installation of Nanodyne equipment only. www.nano-dyne.com Wayne Bonin 651-323-8592

А

4

В

Α

Han-Seung Yang 3/13/2023 PN 11018 Olympus BX43 46 Illuminator System Installation REV (OEM Adjust) 5 SHEET 12 OF 14

2

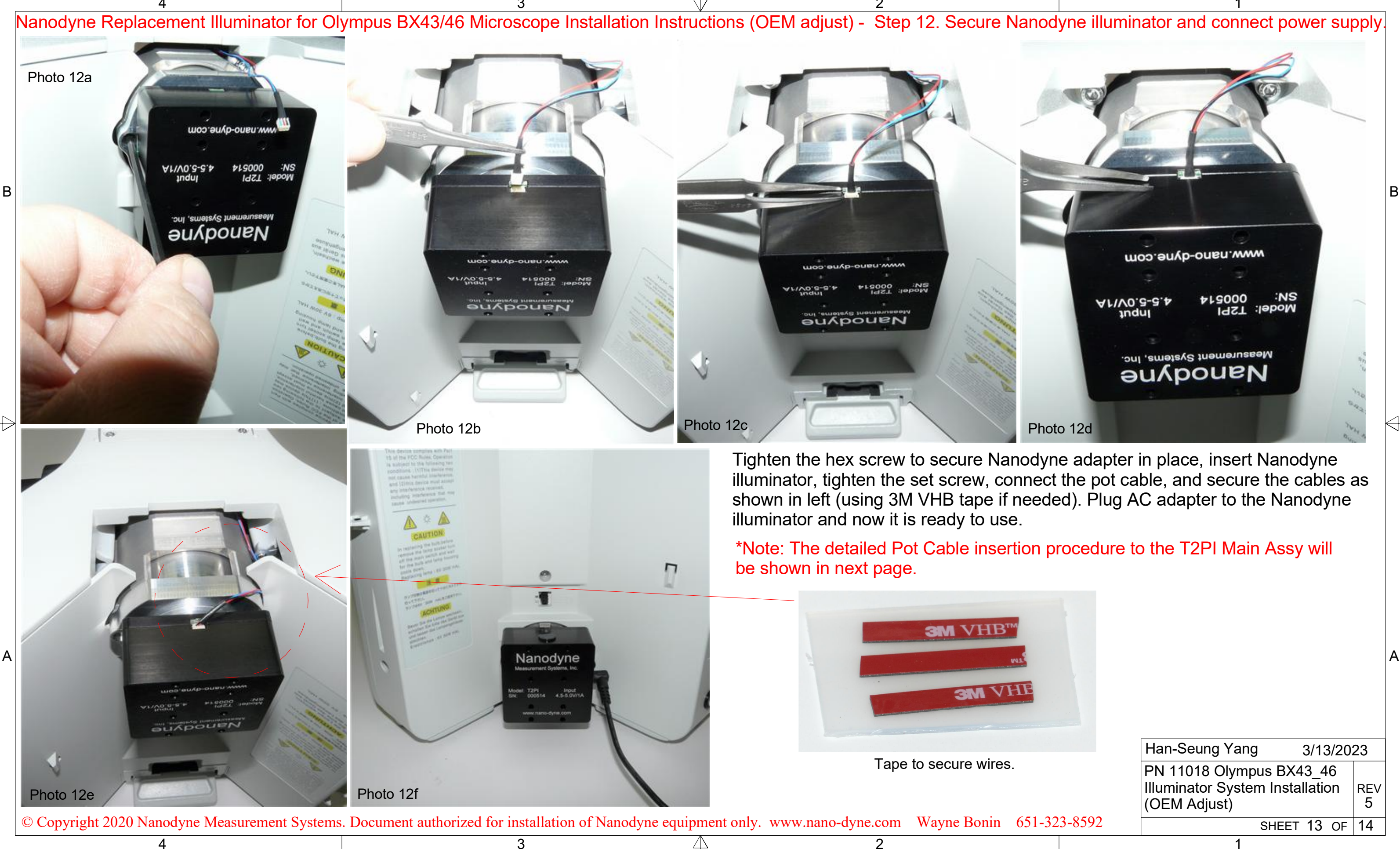

B

# Nanodyne Replacement Illuminator for Olympus BX43/46 Microscope Installation Instructions (OEM adjust) - Step 13. Connect the Pot Cable to the Illuminator.

Connect the plug at the end of the Pot Cable Assembly to the mating socket of the illuminator, as shown in the pictures on this page. NOTE THAT THE PLUG IS KEYED TO ONLY GO INTO THE SOCKET ONE WAY, AS SHOWN.

Partially insert the plug into the mating socket of the illuminator by holding the wire next to the plug with your finger (photo 2).

Use your fingernails, if you have them, or tools like a tiny screwdriver or tweezers pushing on the side of the plug to fully insert it (photo 3).

The socket cannot be fully engaged by pushing on the wires, as the wires would just collapse.

To disconnect it if needed, pull the wire straight out by firmly gripping the black heat shrink tubing.

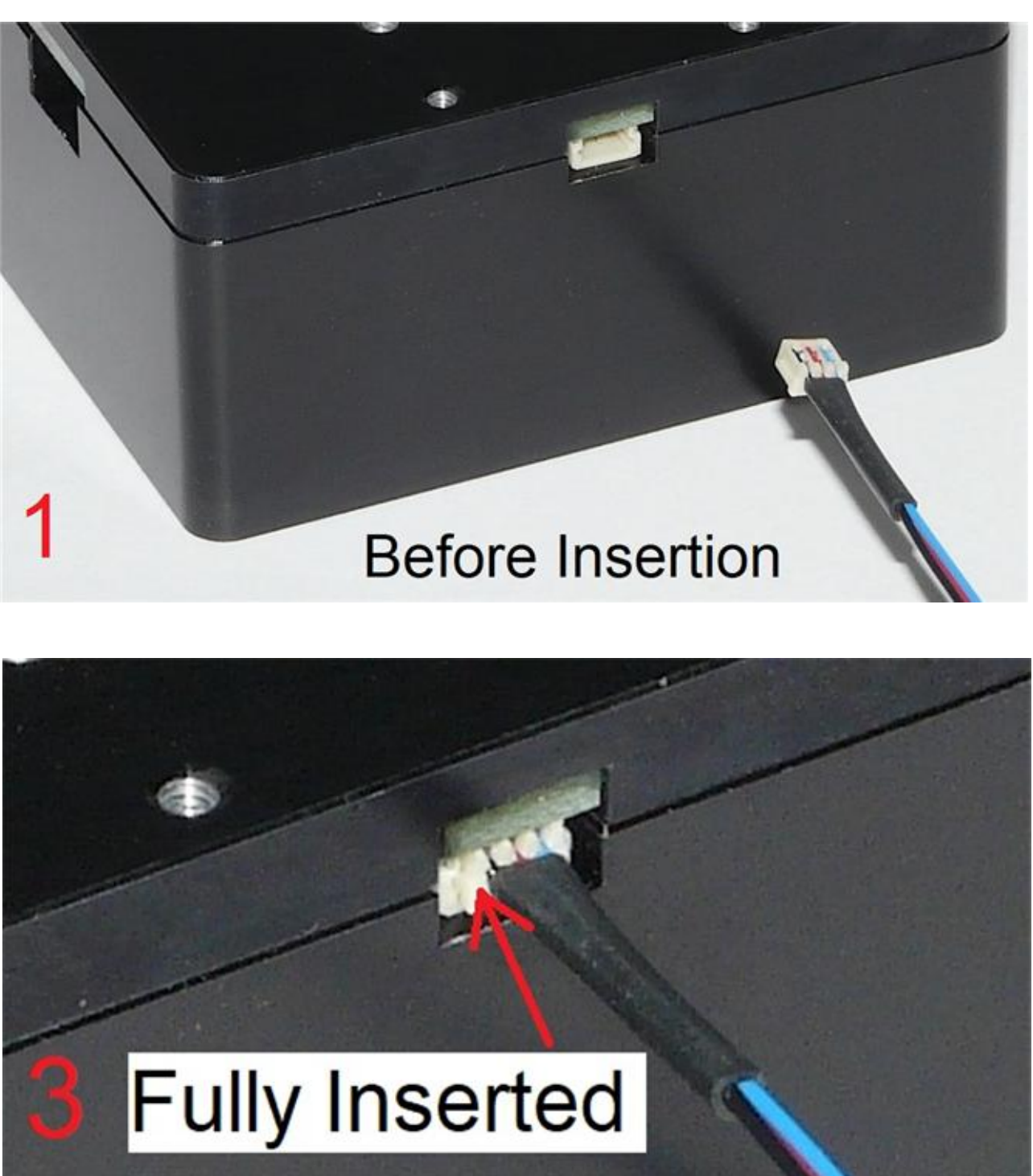

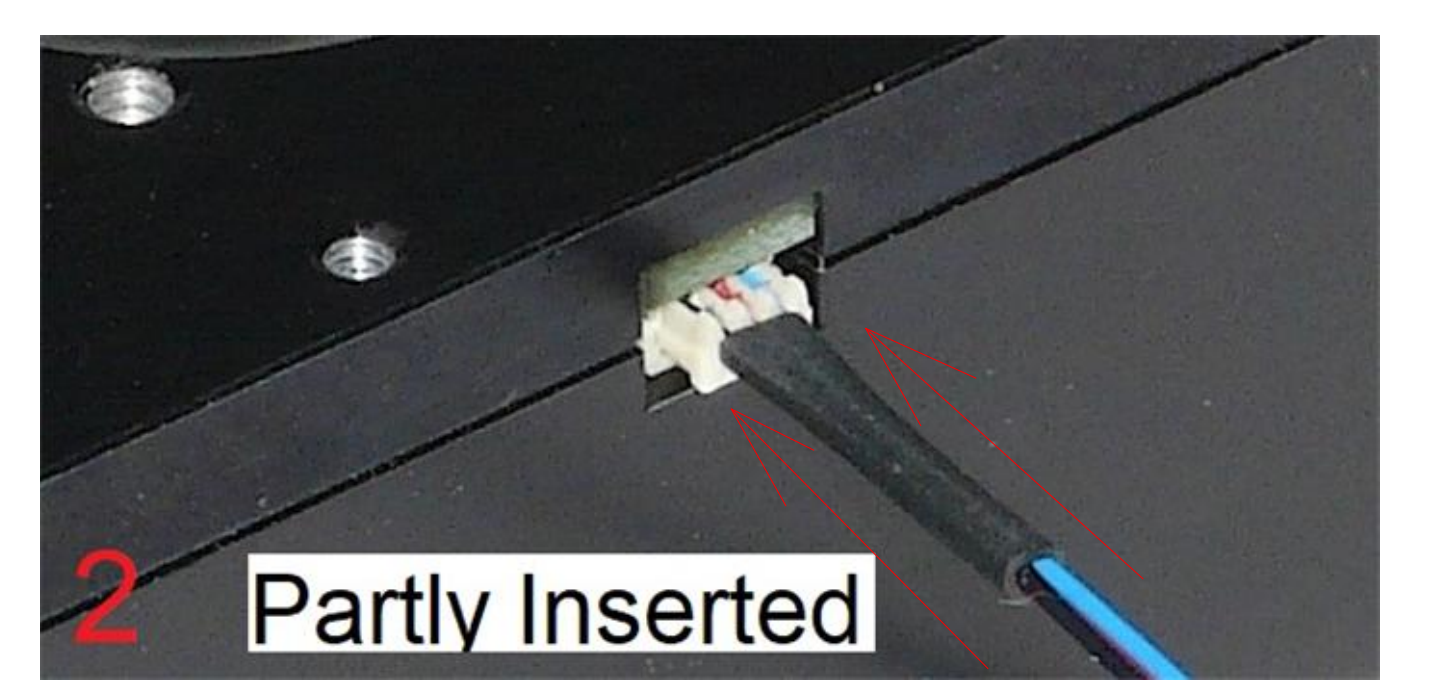

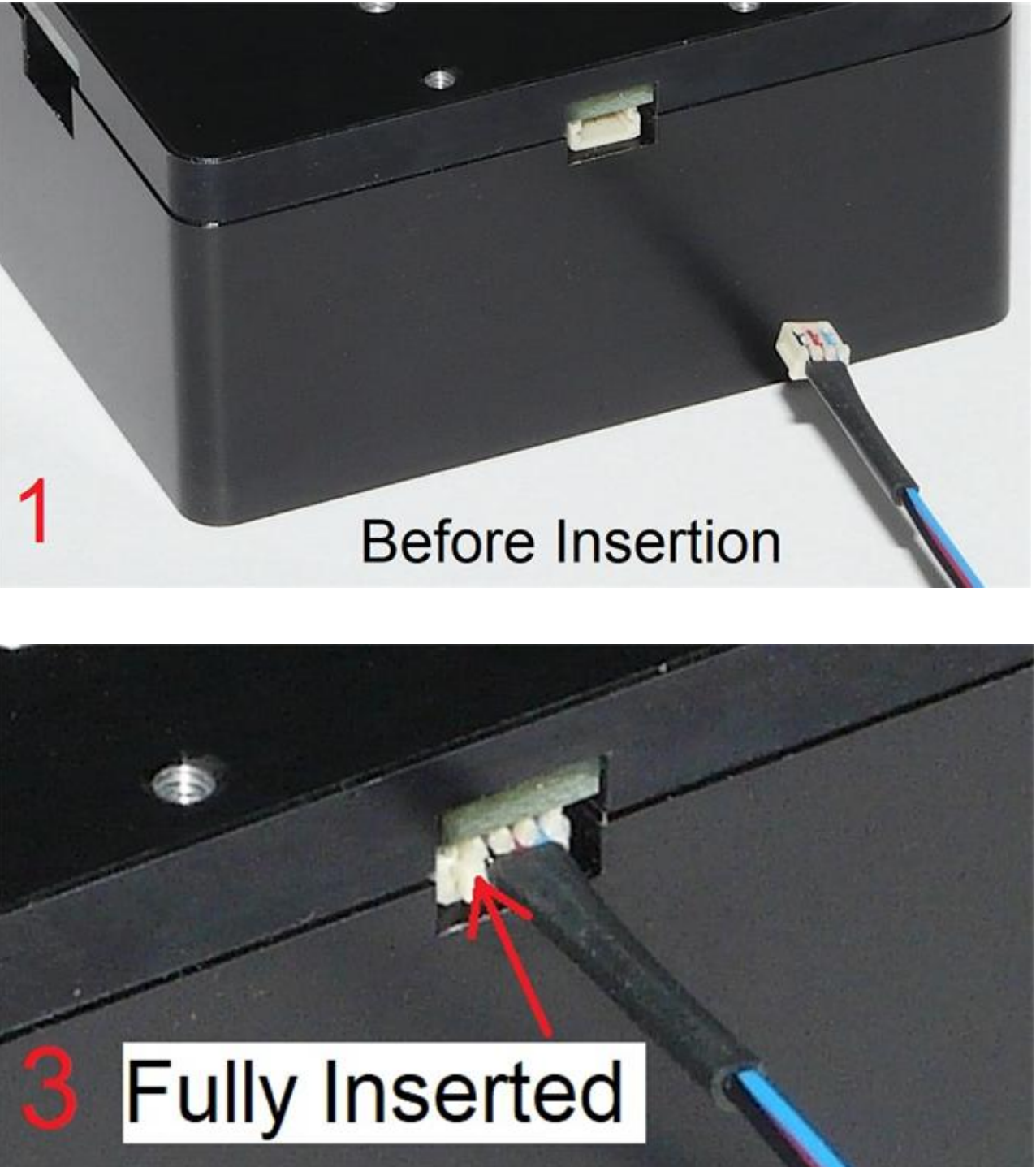

© Copyright 2020 Nanodyne Measurement Systems. Document authorized for installation of Nanodyne equipment only. www.nano-dyne.com Wayne Bonin 651-323-8592

2

Δ

Han-Seung Yang 3/13/2023 PN 11018 Olympus BX43 46 Illuminator System Installation REV (OEM Adjust) 5 SHEET 14 OF 14

В

А